# Neuer Loginvorgang ür externe Benutzei

Extranet

Kantonspolizei Bern A+W, Weiterbildung

22.01.2021

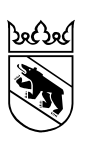

# Inhaltsverzeichnis

| 1 | Vorbereitungen                                             | 3 |
|---|------------------------------------------------------------|---|
| 2 | Willkommensemail mit Benutzernamen und Passwort-Reset-Link | 4 |
| 3 | Einstiegsseite und Eingabe 2ter Faktor                     | 5 |

# 1 Vorbereitungen

- 1) Zuerst muss die Authenticator App (<u>Microsoft Authenticator</u>) aus dem App-Store Ihres Mobiltelefons heruntergeladen werden.
  - a. Entweder kann die Applikation im App-Store direkt gesucht werden oder
  - b. der unten aufgeführte QR-code wird mit der Kamera oder einer entsprechenden QR-code-Applikation gescannt.

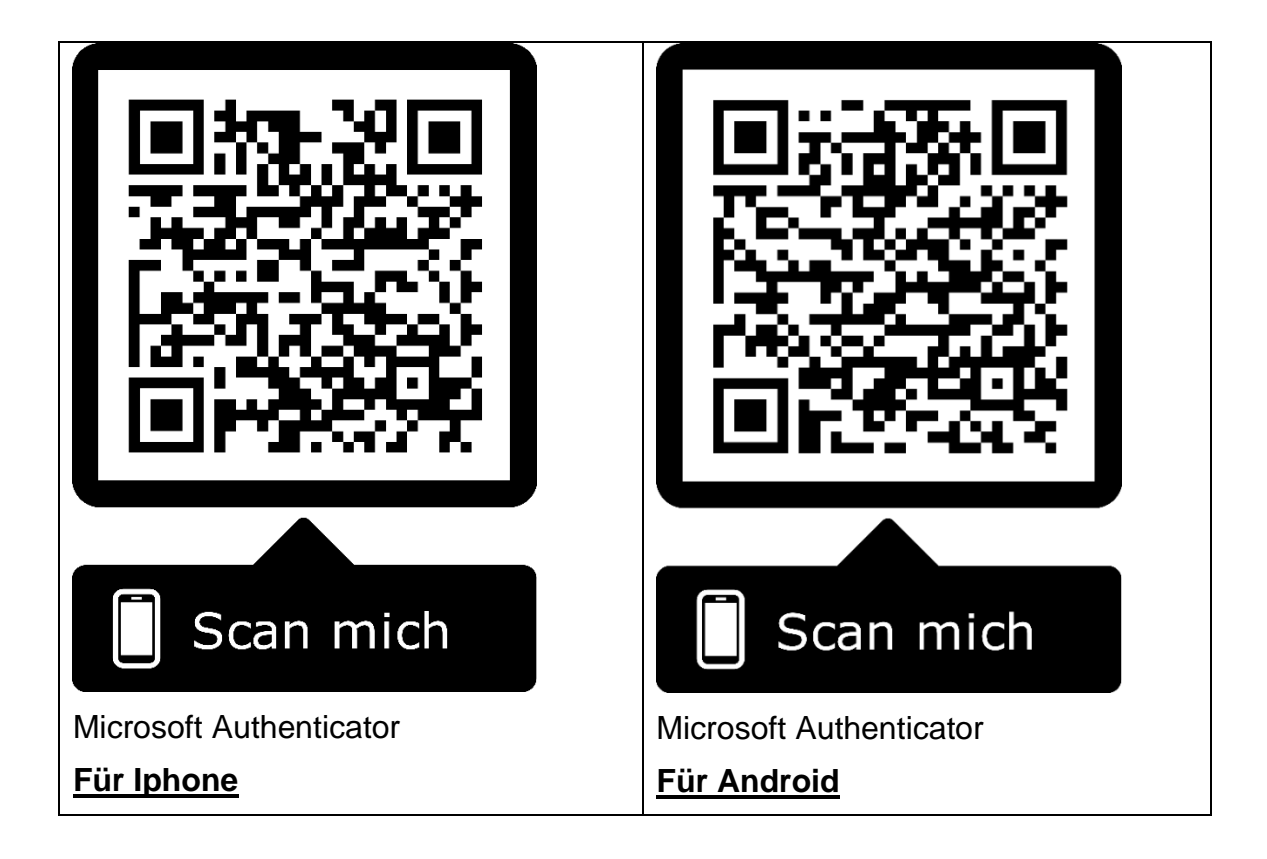

### 2 Willkommensemail mit Benutzernamen und Passwort-Reset-Link

- 1) Der erhaltenen Willkommensemail (Absender: <u>servicedesk@police.be.ch</u>) können Sie Ihren neuen Benutzernamen entnehmen (z.B. EX077@psz.police.be.ch).
- 2) Bitte setzen Sie durch Klicken auf den darauffolgenden Link Ihr initiales Passwort.

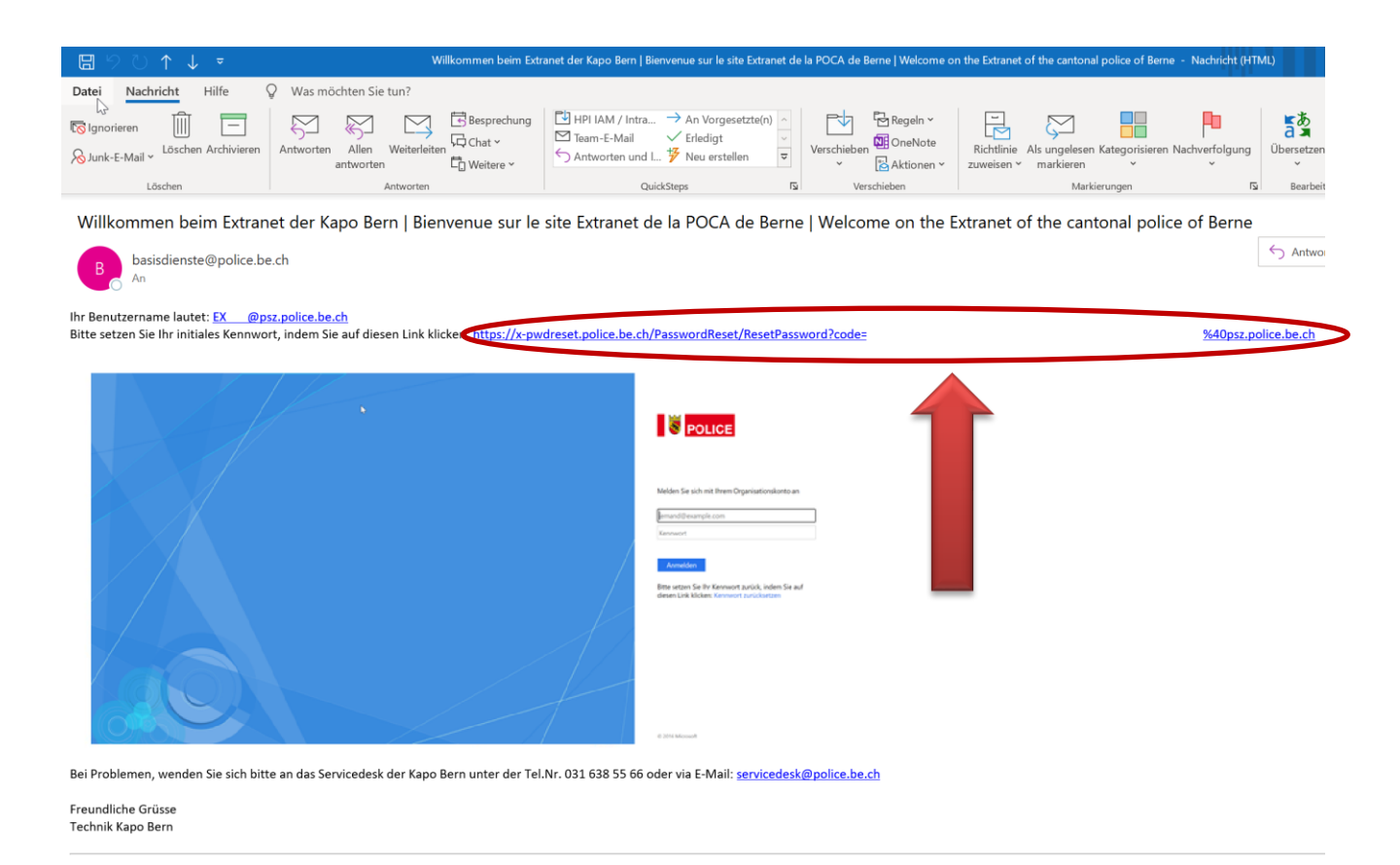

3) Bitte setzen Sie Ihr neues Kennwort und bestätigen Sie Ihre Eingabe

| POLICE                                |                                       |
|---------------------------------------|---------------------------------------|
| Benutzername                          | EX @psz.police.be.ch                  |
| Neues Kennwort<br>Kennwort bestätigen | Neues Kennwort<br>Kennwort bestätigen |
|                                       | Senden                                |
|                                       |                                       |

© 2020 - Kantonspolizei Bern - Kennwort zurücksetzen

## 3 Einstiegsseite und Eingabe 2ter Faktor

- 1) Klicken Sie auf den Link der entsprechenden Applikation (z.B. <u>https://extranet.po-lice.be.ch</u>)
- 2) Auf der Login-Seite geben Sie Ihren Benutzernamen und Ihr Kennwort ein

| • | POLICE                                          |
|---|-------------------------------------------------|
|   | Melden Sie sich mit Ihrem Organisationskonto an |
|   | © 2016 Microsoft                                |

 Nach dem Drücken auf den Knopf "Anmelden" wird ein QR-code angezeigt, der mit der Applikation auf Ihrem Mobiltelefon "Microsoft Authenticator" gescannt werden muss (dieser Schritt ist nur einmal auszuführen).

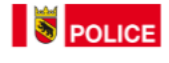

Aus Sicherheitsgründen sind weitere Informationen erforderlich, um Ihr Konto (xd005@psz.police.be.ch) zu überprüfen.

Zwei-Faktor-Authentifizierung

Bitte konfigurieren Sie Ihre Authenticator-App (DUO, Microsoft Authenticator, Google Authenticator und andere) mit dem folgenden QR-Code.

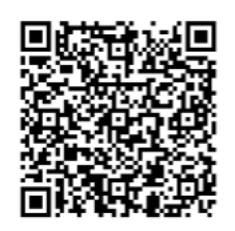

Geben Sie den Code ein, der von Ihrer Authenticator App generiert wurde. Damit der QR-code gescannt werden kann, muss in der Authenticator-App folgendes vorgenommen werden (kann je nach Handy unterschiedlich sein):

- Plus oder 3 Punkte oben rechts drücken
- "Konto hinzufügen"
- "Persönliches Konto" anklicken
- "QR-code scannen" anklicken
- Den QR-code scannen

4) Bitte anschliessend die in der Microsoft Authenticator App angezeigte Nummer auf Ihrem Mobiltelefon in das dafür vorgesehene Kästchen eintragen

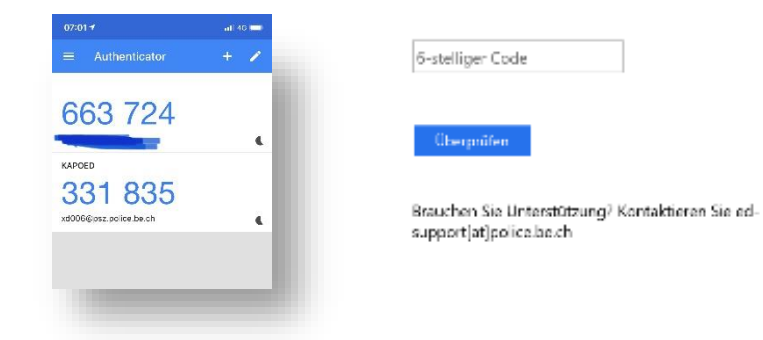

5) Anschliessend den Knopf "Überprüfen" drücken, was einen auf die gewünschte Projektseite leitet.